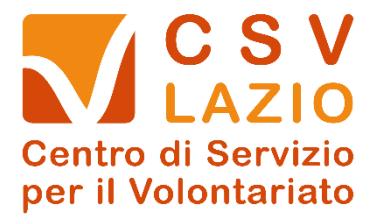

## **GUIDA ALL'AREA RISERVATA DEL CSV LAZIO**

Per iscriversi all'area riservata del CSV Lazio è necessario in prima battuta andare sul tasto Registrati

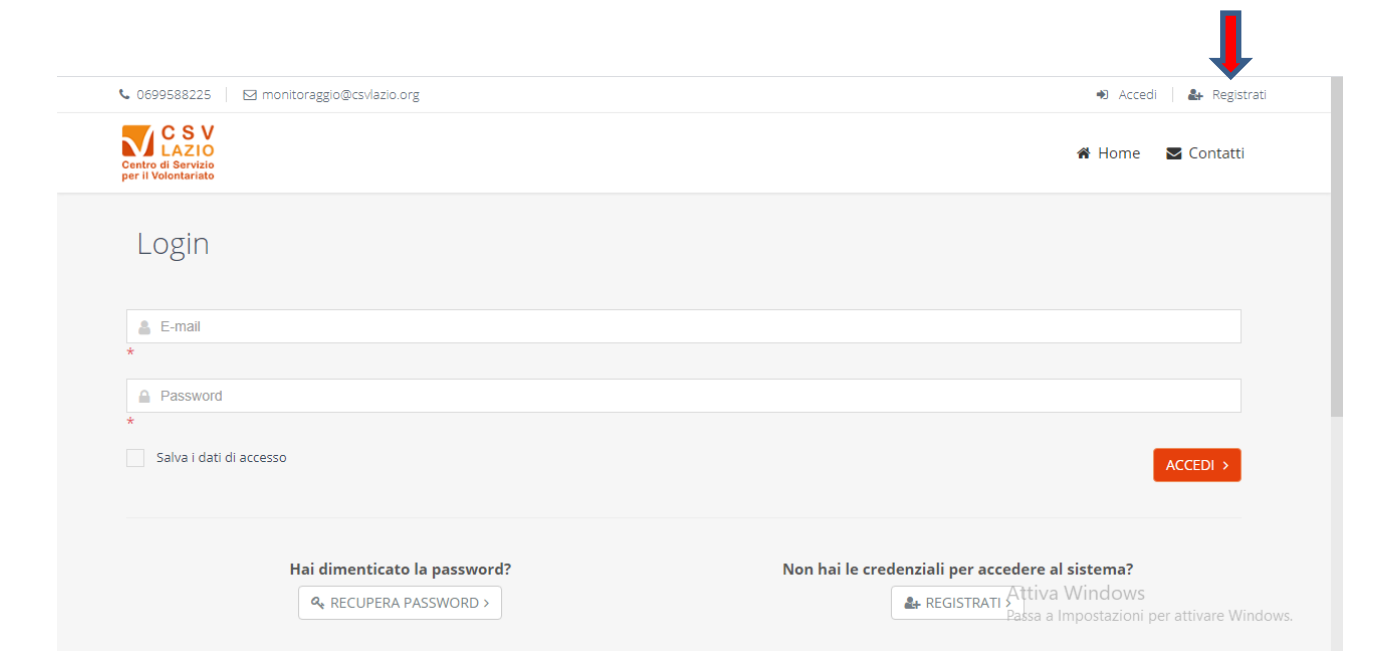

Sono possibili due modalità di registrazione, come Ente o come Persona fisica

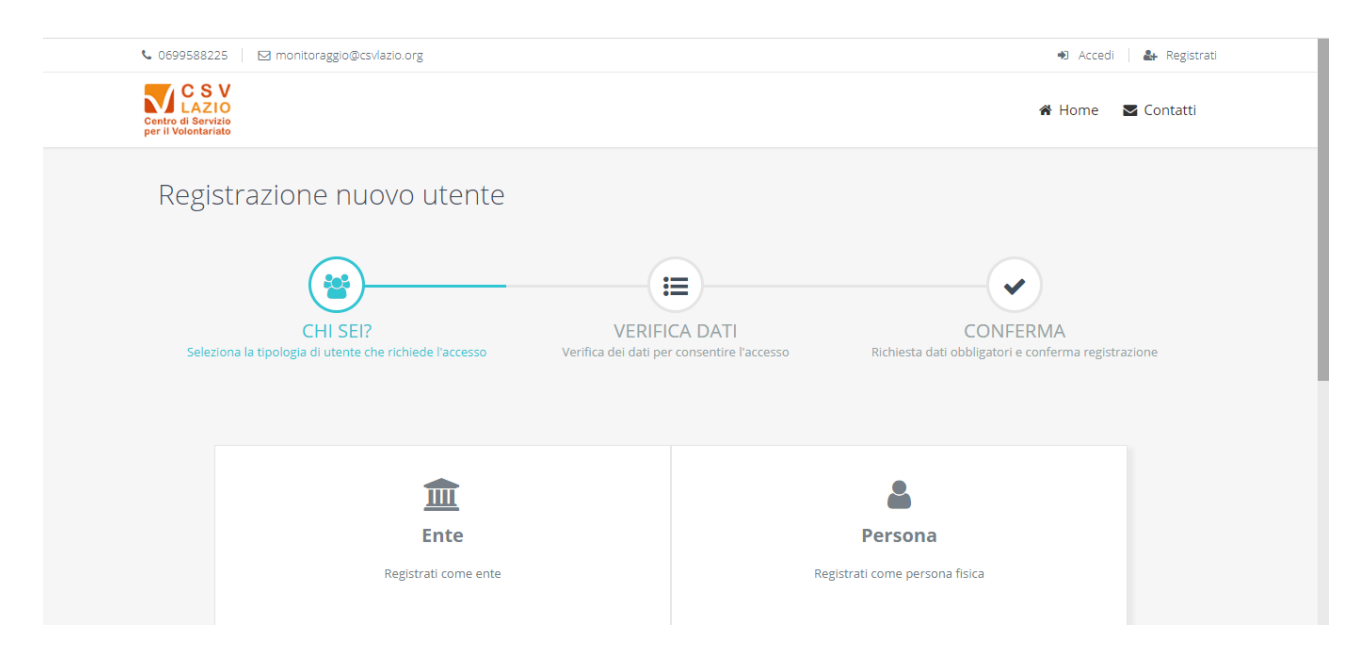

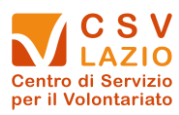

1. Se persona fisica

CLICCANDO SUL LOGO "PERSONA"

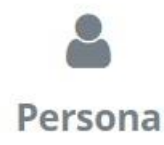

Il primo passaggio richiede l'inserimento dei seguenti campi obbligatori (\*):

## Codice Fiscale (\*) E-mail per l'accesso (\*). Si tratta della e-mail che sarà poi utilizzata per accedere al sistema

|                            | Registrazione persona<br>Inserire Il codice fiscale e l'indirizzo e-mail della persona.<br>Attenzione: L'utenza sarà attivata SOLO dopo aver concluso la procedura di registrazione cliccando nel link di<br>conferma che sarà inviato all'indirizzo e-mail di accesso. |   |
|----------------------------|----------------------------------------------------------------------------------------------------|---|
| Codice Fiscale (*)         |                                                                                                    | • |
| E-mail per l'accesso (*) 🥹 | INDIETRO                                                                                                    |   |

Se non si ricorda il Codice Fiscale, il sistema consente di generarlo. Cliccando sulla rotella a destra

si aprirà il seguente riquadro, che una volta compilato genererà il Codice Fiscale

| Cognome           |                          |     |
|-------------------|--------------------------|-----|
| Nome              |                          |     |
| Sesso             | Maschio 🔘 Femmina        |     |
| Data di nascita   | m                        |     |
| Stato di nascita  | Italia                   | × * |
| Comune di nascita | Seleziona                | ٣   |
|                   | ✓ CALCOLA CODICE FISCALE |     |

Inseriti Codice Fiscale ed e-mail, cliccando sul tasto AVANTI si aprirà una finestra in cui inserire recapiti, telefono e password di accesso al sistema.

In caso la persona fosse già presente nei nostri archivi, sarà sufficiente integrare gli eventuali dati obbligatori (\*) mancanti e ovviamente scegliere una password di accesso.

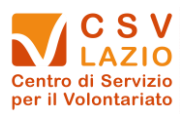

| Cognome (*)                            |                                                               |            |         |           |      |          |     |   |
|----------------------------------------|---------------------------------------------------------------|------------|---------|-----------|------|----------|-----|---|
| Nome (*)                               |                                                               |            |         |           |      |          |     |   |
| Indirizzo di residenza / domicilio (*) | c/o                                                           |            |         |           |      |          |     |   |
|                                        | Indirizzo (specificare Via/Piazza/Loc./etc) 🥒 Civico Frazione |            |         |           |      |          |     |   |
|                                        | Cap 🥒 Comune                                                  |            |         | Provincia |      |          | tia | ~ |
|                                        | Regione                                                       | ~          | Nazione |           |      |          |     | ~ |
| Telefono                               |                                                               |            |         |           |      |          |     |   |
|                                        | Max 18 caratteri                                              |            |         |           |      |          |     |   |
| Scegli una password di accesso (*)     | Nuova Password                                                | d password |         | Conf      | erma | conferma |     |   |

Per completare la registrazione è necessaria l'accettazione delle **condizioni generali** di utilizzo ed il **consenso al trattamento dei dati** 

| Accettazioni (*) | Condizioni Generali di utilizzo del SII (Sistema Informativo Integrato) del CSV Lazio     |
|------------------|-------------------------------------------------------------------------------------------|
|                  | Dichiaro di aver letto e di accettare tutte le condizioni indicate nel documento allegato |
|                  | LEGGI IL DOCUMENTO                                                                        |
|                  | Informativa Privacy                                                                       |
|                  | Dichiaro di aver letto l'informativa e di accettarne i termini *                          |
|                  |                                                                                           |
|                  | INDIETRO CONFERMA REGISTRAZIONE                                                           |
| Cliccando su     | CONFERMA REGISTRAZIONE si concluderà l'iscrizione                                         |

Al termine della procedura, la persona riceverà una e-mail dall'indirizzo <u>no-reply@csvlazio.net</u> nella quale si chiederà la **Conferma account** per attivare il profilo.